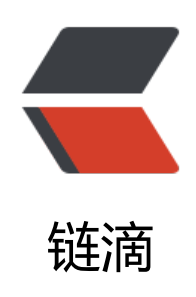

## Docker 系列之 MySQL 主从复制

作者: hyboll

- 原文链接: https://ld246.com/article/1594608729565
- 来源网站: 链滴
- 许可协议:署名-相同方式共享 4.0 国际 (CC BY-SA 4.0)

```
<img src="https://ld246.com/images/img-loading.svg" alt="" data-src="https://b3logfile
com/bing/20180610.jpg?imageView2/1/w/960/h/540/interlace/1/g/100"> 
<blockguote>
<h2 id="目录">目录</h2>
</blockquote>
< u >
前言
主节点配置
从节点配置
扩展
<h2 id="前言">前言</h2>
<blockquote>
<h4 id="为什么基于Docker搭建-">为什么基于 Docker 搭建? </h4>
</blockguote>
< u >
资源有限,虚拟机搭建对宿主机配置有一定要求
MySQL 安装步骤繁琐
>一台宿主机可以运行多个 Docker 容器
容器之间相互隔离,有独立 ip,互不冲突
>Docker 使用简便,容器启动为秒级别
<blockguote>
<h4 id="MySQL-主从复制-也称-A-B-复制--的原理">MySQL 主从复制(也称 A/B 复制)的原理<
h4>
</blockguote>
MySQL 的主从复制方式有多种,本文主要演示基于日志 <code>binlog </code> 的主从复制
式。
< 0 >
Master 将数据变更记录到二进制日志 < code>binary log </code> 中,也就是配置文件中 < co
e>log-bin</code> 指定的文件,这些记录叫做二进制日志事件 <code>binary log events</code
; 
Slave 通过 I/O 线程读取 Master 中的 <code>binary log events </code> 并写入到自己的中
日志 <code>relay log </code> 中; 
Slave 重做中继日志中的事件,把中继日志中的事件信息一条一条的在本地执行一次,完成数据
本地的存储,从而实现将改变反映到它自己的数据(数据重放)。 
</0|>
<blockquote>
<h4 id="启动容器">启动容器</h4>
</blockguote>
<首先启动两个 MySQL 容器,端口映射分别为 3307 (Master) 和 3308 (Slave),具体的容器</p>
署请参考<a href="https://ld246.com/forward?goto=http%3A%2F%2Fblog.ovoll.cn%2Farticle
%2F2020%2F07%2F03%2F1593757525484.html" target=" blank" rel="nofollow ugc"> 《Dock
r 系列之 MySQL 容器化部署》</a>。
<strong>PS: </strong> MySQL 容器的数据文件夹映射的路径不能相同
<img src="https://ld246.com/images/img-loading.svg" alt="mysql.png" data-src="https:
/b3logfile.com/file/2020/07/mysql-8ba80b9c.png?imageView2/2/interlace/1/format/jpg"></
<h2 id="主节点-Master-配置">主节点(Master)配置</h2>
<strong>步骤简要说明</strong>
<0>
配置数据库文件,指明 <code>server id </code>,开启二进制日志 <code>log-bin </code</li>
; 
登录数据库,授予用户权限;
```

查看当前日志文件名和 <code>position</code>;

<strong>1. 配置数据库文件</strong>

进入容器映射到宿主机中的 MySQL 配置文件目录

<code class="language-bash highlight-chroma"><span class="highlight-line"><span c ass="highlight-cl"><span class="highlight-nb">cd</span> /usr/docker/mysql\_3307/conf < pan class="highlight-c1"># MySQL配置文件目录, 创建容器时, 通过'-v /usr/docker/mysql\_330 /conf:/etc/mysql.conf.d'映射的文件目录</span>

</span></span></code>

创建 <code>my\_conf.cnf</code> 文件

<code class="language-bash highlight-chroma"><span class="highlight-line"><span c ass="highlight-cl">touch my\_conf.cnf <span class="highlight-c1"># 创建自定义配置文件</s an>

</span></span></code>

<code>my\_conf.cnf</code> 文件中添加配置

<code class="language-bash highlight-chroma"><span class="highlight-line"><span c ass="highlight-cl"><span class="highlight-o">[</span>mysqld<span class="highlight-o">]< span>

</span></span><span class="highlight-line"><span class="highlight-cl"><span class="highlight-cl"></span class="highlight-cl"><span class="highlight-cl"><</span class="highlight-cl"><</span class="highlight-cl"></span class="highlight-cl"></span class="highlight-cl"</span class="highlight-cl"></span class="highlight-cl"</span class="highlight-cl"></span class="highlight-cl"</span class="highlight-cl"</span class="highlight-cl"></span class="highlight-cl"</span class="highlight-cl"<

</span></span></span></span>class="highlight-line"><span class="highlight-cl">server-id<span cl ss="highlight-o">=</span><span class="highlight-m">1</span>

</span></span><span class="highlight-line"><span class="highlight-cl"><span class="highlight-cl"></span class="highlight-cl"><span class="highlight-cl"><span class="highlight-cl"><span class="highlight-cl"><span class="highlight-cl"></span class="highlight-cl"></span class="highlight-cl"></span class="highlight-cl"></span class="highlight-cl"></span class="highlight-cl"></span class="highlight-cl"></span class="highlight-cl"></span class="highlight-cl"></span class="highlight-cl"></span class="highlight-cl"></span class="highlight-cl"</span class="highlight-cl"></span class="highlight-cl"</span class="highlight-cl"></span class="highlight-cl"</span class="highlight-cl"></span class="highlight-cl"</span class="highlight-cl"></span class="highlight-cl"</span class="highlight-cl"></span class="highlight-cl"</span class="highlight-cl"></span class="highlight-cl"</span class="highlight-cl"</span class="highlight-cl"></span class="highlight-cl"</span class="highlight-cl"</span class=

</span></span></span><span class="highlight-line"><span class="highlight-cl">log-bin<span class="highlight-o">=</span>mysql-bin

</span></span></span><span class="highlight-line"><span class="highlight-cl"><span class="highlight-cl"><<span class="highlight-cl"><<span class="highlight-cl"><</p>

</span></span></span></span class="highlight-line"><span class="highlight-cl"><span class="highlight-nv">expire\_logs\_days</span> <span class="highlight-o">=</span> <span class="highlight-m">10</span>

</span></span></span><span class="highlight-line"><span class="highlight-cl"><span class="highlight-cl"><<span class="highlight-cl"><<span class="highlight-cl"><<span class="highlight-cl"><<span class="highlight-cl"><<span class="highlight-cl"><<span class="highlight-cl"><<span class="highlight-cl"><<span class="highlight-cl"><<span class="highlight-cl"><<span class="highlight-cl"><<span class="highlight-cl"><<span class="highlight-cl"</span class="highlight-cl"><<span class="highlight-cl"><<span class="highlight-cl"</span class="highlight-cl"><<span class="highlight-cl"</span class="highlight-cl"><<span class="highlight-cl"</span class="highlight-cl"</span class="highlight-cl"><<span class="highlight-cl"</span class="highlight-cl"</span class="highlight-cl"><<span class="highlight-cl"</span class="highlight-cl"</span class="highlight-cl"><</span class="highlight-cl"</span class="highlight-cl"</span class="highlight-cl"</span class="highlight-cl"</span class="highlight-cl"</span class="highlight-cl"</span class="highlight-cl"</span class="highlight-cl"</spa class="highlight-cl"</span class="highlight-cl"</span

</span></span></span></span> class="highlight-line"><span class="highlight-cl"><span class="highlight-rel"><span class="highlight-rel"><span class="highlight-rel"></span> 200M

</span></span></span><span class="highlight-line"><span class="highlight-cl"><span class="highlight-cl"><<span class="highlight-cl"><span class="highlight-cl"><span class="highlight-cl"><span class="highlight-cl"><span class="highlight-cl"><span class="highlight-cl"></span class="highlight-cl"><span class="highlight-cl"><span class="highlight-cl"><span class="highlight-cl"><span class="highlight-cl"><span class="highlight-cl"></span class="highlight-cl"><span class="highlight-cl"><span class="highlight-cl"</span class="highlight-cl"></span class="highlight-cl"</span class="highlight-cl"></span class="highlight-cl"</span class="highlight-cl"></span class="highlight-cl"</span class="highlight-cl"></span class="highlight-cl"</span class="highlight-cl"></span class="highlight-cl"</span class="highlight-cl"></span class="highlight-cl"</span class="highlight-cl"</span class="highlight-cl"></span class="highlight-cl"</span class="highlight-cl"</span class="highlight-cl"></span class="highlight-cl"</span class="highlight-cl"</span class="

</span></span></span></span class="highlight-line"></span class="highlight-cl"></span class="highlight-nv">binlog\_do\_db</span> </span class="highlight-o">=</span> test\_1\_db

</span></span></span><span class="highlight-line"><span class="highlight-cl"><span class="highlight-cl"><span class="highlight-cl"><span class="highlight-cl"><span class="highlight-cl"><span class="highlight-cl"></span class="highlight-cl"><span class="highlight-cl"><span class="highlight-cl"><span class="highlight-cl"><span class="highlight-cl"><span class="highlight-cl"><span class="highlight-cl"><span class="highlight-cl"><span class="highlight-cl"><span class="highlight-cl"><span class="highlight-cl"><span class="highlight-cl"><span class="highlight-cl"></span class="highlight-cl"><span class="highlight-cl"></span class="highlight-cl"></span class="highlight-cl"</span class="highlight-cl"></span class="highlight-cl"></span class="highlight-cl"</span class="highlight-cl"></span class="highlight-cl"</span class="highlight-cl"></span class="highlight-cl"</span class="highlight-cl"</span class="highlight-cl"></span class="highlight-cl"</span class="highlight-cl"</span class="highlight-cl

</span></span><span class="highlight-line"><span class="highlight-cl">

</span></span></span><span class="highlight-line"><span class="highlight-cl"><span class="highlight-cl"><<span class="highlight-cl"><span class="highlight-cl"><span class="highlight-cl"</span class="highlight-cl"><span class="highlight-cl"><span class="highlight-cl"><span class="highlight-cl"><span class="highlight-cl"><span class="highlight-cl"</span class="highlight-cl"><span class="highlight-cl"><span class="highlight-cl"</span class="highlight-cl"><span class="highlight-cl"</span class="highlight-cl"><span class="highlight-cl"</span class="highlight-cl"</span class="highlight-cl"><span class="highlight-cl"</span class="highlight-cl"</span class="highlight-

</span></span></span></span class="highlight-line"><span class="highlight-cl"><span class="highlight-nv">binlog\_ignore\_db</span> <span class="highlight-o">=</span> ignore\_1\_db

</span></span></span><span class="highlight-line"><span class="highlight-cl"><span class="highlight-cl"><span class="highlight-cl"><span class="highlight-cl"><span class="highlight-cl"><span class="highlight-cl"></span class="highlight-cl"><span class="highlight-cl"><span class="highlight-cl"><span class="highlight-cl"><span class="highlight-cl"><span class="highlight-cl"><span class="highlight-cl"><span class="highlight-cl"><span class="highlight-cl"><span class="highlight-cl"><span class="highlight-cl"><span class="highlight-cl"><<span class="highlight-cl"><<span class="highlight-cl"><<span class="highlight-cl"><<span class="highlight-cl"><<span class="highlight-cl"><<span class="highlight-cl"><<span class="highlight-cl"><<span class="highlight-cl"><<span class="highlight-cl"><</span class="highlight-cl"><<span class="highlight-cl"><<span class="highlight-cl"><<span class="highlight-cl"><<span class="highlight-cl"><<span class="highlight-cl"><<span class="highlight-cl"><<span class="highlight-cl"><<span class="highlight-cl"><<span class="highlight-cl"><<span class="highlight-cl"</span class="highlight-cl"><<span class="highlight-cl"</span class="highlight-cl"><</span class="highlight-cl"><<span class="highlight-cl"</span class="highlight-cl"><</span class="highlight-cl"</span class="highlight-cl"><</span class="highlight-cl"</span class="highlight-cl"</span class="highlight-cl"></span class="highlight-cl"</span class="highlight-cl"</span class="highligh

</span> </span> </code>

配置添加完成后,重启 MySQL 容器

<code class="language-bash highlight-chroma"><span class="highlight-line"><span c ass="highlight-cl">docker restart mysql\_3307

</span></span></code>

<strong>PS: </strong> 容器中的 MySQL 启动的时候会加载自带的 <code>my.cnf</code>

配置文件,而 < code>my.cnf</code> 配置文件中引入了 conf.d 文件目录,我们在创建容器的时 已经通过 <code>-v</code> 将该目录映射到了宿主机,所以我们只需要在宿主机的文件目录下添 新的配置文件即可,无需进入容器中修改 <code>my.cnf</code> 文件。 <img src="https://ld246.com/images/img-loading.svg" alt="conf.png" data-src="https:// b3logfile.com/file/2020/07/conf-3a1dfc3e.png?imageView2/2/interlace/1/format/jpg"> <strong>2. 授权</strong> <blockquote> \$第一步,进入 MySQL 命令终端 </blockguote> 首先进入 MySQL 容器 <code class="highlight-chroma"><span class="highlight-line"><span class="highlight</pre> cl">docker exec -it mysql 3307 /bin/bash </span></span></code> <然后进入容器后使用 root 用户登录 MySQL 进入命令终端</p> <code class="highlight-chroma"><span class="highlight-line"><span class="highlight cl">mysql -u root -p # 输入命令按回车键,然后输入root账号密码登录 </span></span></code> <img src="https://ld246.com/images/img-loading.svg" alt="mysgl.png" data-src="https: /b3logfile.com/file/2020/07/mysql-f46746ab.png?imageView2/2/interlace/1/format/jpg"></ > <blockquote> \$第二步, 创建用于复制操作的用户并授权 </blockguote> <code class="highlight-chroma"><span class="highlight-line"><span class="highlight</pre> cl">CREATE USER 'user'@'%' IDENTIFIED WITH mysql native password BY 'password'; #由 创建容器时已经创建过相同用户,此处不再创建 </span></span></code> <code class="highlight-chroma"><span class="highlight-line"><span class="highlight"</pre> cl">GRANT REPLICATION SLAVE ON \*.\* TO 'user'@'%'; # 授权给user用户 </span></span></code> <code class="highlight-chroma"><span class="highlight-line"><span class="highlight</pre> cl">flush privileges; # 刷新权限 </span></span></code> <strong>3. 查看主节点信息</strong> 此时不要再对主节点做任何数据库操作,避免引起 <code>file</code> 和 <code>position<// ode> 变化 <code class="highlight-chroma"><span class="highlight-line"><span class="highlight</pre> cl">SHOW MASTER STATUS; </span></span></code> <img src="https://ld246.com/images/img-loading.svg" alt="master.png" data-src="https //b3logfile.com/file/2020/07/master-dd342417.png?imageView2/2/interlace/1/format/jpg"> /p> <h2 id="从节点-Slave-配置">从节点 (Slave) 配置</h2> <strong>步骤简要说明</strong> <0>配置数据库文件,指明 <code>server id </code>,开启二进制日志 <code>log-bin </code</li> ; 登录数据库,设置主节点(Master); Slave 相关命令 </0|> <strong>1. 配置数据库文件</strong> 进入容器映射到宿主机中的 MySQL 配置文件目录 <code class="language-bash highlight-chroma"><span class="highlight-line"><span c</pre> ass="highlight-cl"><span class="highlight-nb">cd</span> /usr/docker/mysql 3308/conf <

pan class="highlight-c1"># MySQL配置文件目录,创建容器时,通过'-v /usr/docker/mysql\_330 /conf:/etc/mysql.conf.d'映射的文件目录</span>

</span></span></code>

创建 <code>my\_conf.cnf</code> 文件

<code class="language-bash highlight-chroma"><span class="highlight-line"><span c ass="highlight-cl">touch my\_conf.cnf <span class="highlight-c1"># 创建自定义配置文件</s an>

</span></span></code>

在 <code>my\_conf.cnf</code> 文件中添加配置

<code class="language-bash highlight-chroma"><span class="highlight-line"><span c ass="highlight-cl"><span class="highlight-o">[</span>mysqld<span class="highlight-o">]< span>

</span></span></span><span class="highlight-line"><span class="highlight-cl"><span class="highlight-cl"><</p>

</span></span></span></span>class="highlight-line"></span class="highlight-cl">server-id</span class="highlight-o">=</span></span class="highlight-m">2</span>

</span></span><span class="highlight-line"><span class="highlight-cl"><span class="highlight-cl"></span class="highlight-cl"><span class="highlight-cl"><span class="highlight-cl"><span class="highlight-cl"><span class="highlight-cl"><span class="highlight-cl"></span class="highlight-cl"><span class="highlight-cl"></span class="highlight-cl"></span class="highlight-cl"></span class="highlight-cl"></span class="highlight-cl"></span class="highlight-cl"></span class="highlight-cl"></span class="highlight-cl"></span class="highlight-cl"></span class="highlight-cl"></span class="highlight-cl"></span class="highlight-cl"></span class="highlight-cl"</span class="highlight-cl"></span class="highlight-cl"></span class="highlight-cl"></span class="highlight-cl"</span class="highlight-cl"></span class="highlight-cl"</span class="highlight-cl"></span class="highlight-cl"</span class="highlight-cl"></span class="highlight-cl"</span class="highlight-cl"</span class="highlight-cl"></span class="highlight-cl"</span class="highlight-cl"</span clas

</span></span></span>class="highlight-line"><span class="highlight-cl">log-bin<span class="highlight-o">=</span>mysql-bin

</span></span></span><span class="highlight-line"><span class="highlight-cl"><span class="highlight-cl"><<span class="highlight-cl"><<span class="highlight-cl"><<span class="highlight-cl"><<span class="highlight-cl"><<span class="highlight-cl"><</p>

</span></span></span></span class="highlight-line"><span class="highlight-cl"><span class="highlight-nv">expire\_logs\_days</span> <span class="highlight-o">=</span> <span class="highlight-m">10</span>

</span></span><span class="highlight-line"><span class="highlight-cl"><span class="highlight-cl"></span class="highlight-cl"><span class="highlight-cl"><span class="highlight-cl"><span class="highlight-cl"><span class="highlight-cl"></span class="highlight-cl"></span class="highlight-cl"></span class="highlight-cl"></span class="highlight-cl"></span class="highlight-cl"></span class="highlight-cl"></span class="highlight-cl"></span class="highlight-cl"></span class="highlight-cl"></span class="highlight-cl"></span class="highlight-cl"></span class="highlight-cl"</span class="highlight-cl"></span class="highlight-cl"></span class="highlight-cl"</span class="highlight-cl"></span class="highlight-cl"</span class="highlight-cl"></span class="highlight-cl"</span class="highlight-cl"></span class="highlight-cl"</span class="highlight-cl"></span class="highlight-cl"</span class="highlight-cl"</span class="highlight-cl"></span class="highlight-cl"</span class="highlight-cl"</span class

</span></span></span></span>class="highlight-line"><span class="highlight-cl"><span class="highlight-rel"><span class="highlight-rel"><span class="highlight-rel"></span> 200M

</span></span></span><span class="highlight-line"><span class="highlight-cl"><span class="highlight-cl"><<span class="highlight-cl"><<span class="highlight-cl"><<span class="highlight-cl"><<span class="highlight-cl"><<span class="highlight-cl"><<span class="highlight-cl"><<span class="highlight-cl"><<span class="highlight-cl"><</p>

</span></span></span></span>class="highlight-line"><span class="highlight-cl"><span class="highlight-nv">read\_only</span><span class="highlight-o">=</span><span class="highlight-m" 1</span>

</span></span></span><span class="highlight-line"><span class="highlight-cl"><span class="highlight-cl"><<span class="highlight-cl"><<span class="highlight-cl"><<span class="highlight-cl"><<span class="highlight-cl"><<span class="highlight-cl"><<span class="highlight-cl"><<span class="highlight-cl"><<span class="highlight-cl"><</span class="highlight-cl"><<span class="highlight-cl"><</span class="highlight-cl"><<span class="highlight-cl"</span class="highlight-cl"><</span class="highlight-cl"><<span class="highlight-cl"><</span class="highlight-cl"><</span class="highlight-cl"><</span class="highlight-cl"><</span class="highlight-cl"><</span class="highlight-cl"><</span class="highlight-cl"><</span class="highlight-cl"><</span class="highlight-cl"><</span class="highlight-cl"><</span class="highlight-cl"></span class="highlight-cl"></span class="highlight-cl"</span class="highlight-cl"></span class="highlight-cl"</span class="highlight-cl"></span class="highlight-cl"</span class="highlight-cl"</span class="highlight-cl"></span class="highlight-cl"</span class="highlight-cl"</span cla

</span></span></span></span class="highlight-line"><span class="highlight-cl"><span class="highlight-cl"><span class="highlight-nv">replicate\_do\_db</span> <span class="highlight-o">=</span> test\_1\_db

</span></span></span> </span class="highlight-line"><span class="highlight-cl"> <span class="highlight-cl"> <span class="highlight-cl"> <span class="highlight-cl"> <span class="highlight-cl"> </span class="highlight-cl"> </span class="highlight-cl"</span class="highlight-cl"> </span class="highlight-cl"</span class="highlight-cl"</span class="highlight-cl"> </span class="highlight-cl"</span class="highlight-cl"</span cl

</span></span><span class="highlight-line"><span class="highlight-cl">

</span></span></span><span class="highlight-line"><span class="highlight-cl"><span class="highlight-cl"><<span class="highlight-cl"><<span class="highlight-cl"><<span class="highlight-cl"><<span class="highlight-cl"><<span class="highlight-cl"><<span class="highlight-cl"><<span class="highlight-cl"><<span class="highlight-cl"><</span class="highlight-cl"><<span class="highlight-cl"><</span class="highlight-cl"><<span class="highlight-cl"</span class="highlight-cl"><</span class="highlight-cl"><<span class="highlight-cl"</span class="highlight-cl"><</span class="highlight-cl"><<span class="highlight-cl"</span class="highlight-cl"><</span class="highlight-cl"</span class="highlight-cl"><</span class="highlight-cl"</span class="highlight-cl"><</span class="highlight-cl"</span class="highlight-cl"><</span class="highlight-cl"</span class="highlight-cl"</span class="highlight-cl"></span class="highlight-cl"</span class="highlight-cl"</span class="highlight

</span></span></span></span class="highlight-line"></span class="highlight-cl"></span class="highlight-rel"></span class="highlight-rel"></span class="highlight-rel"></span class="highlight-cl"></span class="highlight-cl"></span class="highlight-rel"></span class="highlight-rel"></span class="highlight-rel"></span class="highlight-cl"></span class="highlight-cl"></span class="highlight-cl"></span class="highlight-rel"></span class="highlight-rel"></span class="highlight-cl"></span class="highlight-cl"></span class="highlight-cl"></span class="highlight-rel"></span class="highlight-rel"></span class="highlight-cl"></span class="highlight-cl"></span class="highlight-cl"></span class="highlight-rel"></span class="highlight-rel"</span class="highlight-rel"></span class="highlight-rel"</span class="highlight-rel"></span class="highlight-rel"</span class="highlight-rel"></span class="highlight-rel"</span class="highlight-rel"></span class="highlight-rel"</span class="highlight-rel"></span class="highlight-rel"</span class="highlight-rel"</span class="highlight-rel"></span class="highlight-rel"</span class="highlight-rel"</span class="highlight-rel"</span class="highlight-rel"</span class="highlight-rel"</span class="highlight-rel"</span class="highl

</span></span></span></span>class="highlight-line"></span class="highlight-cl"></span class="highlight-cl"</span class="highlight-cl"></span class="highlight-cl"</span class="highlight-cl"></span class="highlight-cl"</span class="highlight-cl"</span class="highlight-cl"></span class="highlight-cl"</span class="highlight-cl"</s

</span></span></code>

配置添加完成后,重启 MySQL 容器

<code class="language-bash highlight-chroma"><span class="highlight-line"><span c ass="highlight-cl">docker restart mysql\_3308

</span> </span> </code>

<strong>2. 配置主节点 (Master) </strong>

送入从节点 (Slave) MySQL 命令终端, 然后设置主节点 (Master) 参数

<code class="highlight-chroma"><span class="highlight-line"><span class="highlight"</pre> cl">change master to master host='172.17.0.3', </span></span></span><span class="highlight-line"><span class="highlight-cl"> master port=3 06, </span></span><span class="highlight-line"><span class="highlight-cl"> master user='u er', </span></span><span class="highlight-line"><span class="highlight-cl"> master passwo d='password', </span></span><span class="highlight-line"><span class="highlight-cl"> master log file 'mysql-bin.000004', </span></span><span class="highlight-line"><span class="highlight-cl"> master log po =2774; </span></span></code> <strong>命令说明</strong> <code class="language-properties highlight-chroma"><span class="highlight-line"><</pre> pan class="highlight-cl">master host # Master的地址,指的是容器的独立ip,可以通过 'do ker inspect --format='{{.NetworkSettings.IPAddress}}' 容器名称 容器id' 查询容器的ip </span></span><span class="highlight-line"><span class="highlight-cl">master port # Master的端口号,指的是容器的端口号 </span></span></span><span class="highlight-line"><span class="highlight-cl">master user # 用于数据同步的用户 </span></span></span><span class="highlight-line"><span class="highlight-cl">master password # 用于同步的用户的密码 </span></span><span class="highlight-line"><span class="highlight-cl">master log file # 指定Slave从哪个日志文件开始复制数据,即上文中提到的File字段的值 </span></span><span class="highlight-line"><span class="highlight-cl">master log pos #从日志文件中的哪个开始读,即上文中提到的Position字段的值 </span></span><span class="highlight-line"><span class="highlight-cl">master\_connect\_r try # 如果连接失败, 重试的时间间隔, 单位是秒, 默认是60秒 </span></span></code> 查看从节点 (Slave) 状态 <code class="highlight-chroma"><span class="highlight-line"><span class="highlight</pre> cl">show slave status \G </span></span></code> <正常情况下, <code>SlavelORunning</code> 和 <code>SlaveSQLRunning</code> 都是 o,因为我们还没有开启主从复制过程。 <img src="https://ld246.com/images/img-loading.svg" alt="stop.png" data-src="https:// b3logfile.com/file/2020/07/stop-68972bb6.png?imageView2/2/interlace/1/format/jpg"> 开启主从同步 <code class="language-bash highlight-chroma"><span class="highlight-line"><span c</pre> ass="highlight-cl">start slave<span class="highlight-p">;</span> </span></span></code> 再次查询主从同步状态 <code>show slave status \G</code>, <code>SlaveIORunning</c de> 和 < code>SlaveSQLRunning < / code> 都是 Yes, 说明主从复制已经开启, 此时可以测试数据 步是否成功。 <img src="https://ld246.com/images/img-loading.svg" alt="start.png" data-src="https:// b3logfile.com/file/2020/07/start-e91579f8.png?imageView2/2/interlace/1/format/ipg"> <strong>PS: </strong> < u | >人节点 (Slave) 只会同步生效这一时刻后的内容,之前的主节点 (Master) 数据需要在配置同 之前备份到从库中。 主从数据库若没有保持一致的话,后续的同步过程中从库会发生异常。 从库发生异常处理后,需要更新从库中主库的 < code>master log pos</code> 的值 

```
<strong>3. 其它命令</strong>
<code class="language-bash highlight-chroma"><span class="highlight-line"><span c</pre>
ass="highlight-cl">stop slave<span class="highlight-p">;</span> <span class="highlight-
1"># 停止主从同步</span>
</span></span></code>
<code class="highlight-chroma"><span class="highlight-line"><span class="highlight-line">
cl">reset master; # 重置主节点
</span></span></code>
<h2 id="扩展">扩展</h2>
<blockquote>
<h4 id="双向主从复制">双向主从复制</h4>
</blockguote>
本篇教程主要展示单向主从复制,如果有需要实现双向主从复制,按照本教程将主从节点反过来。
配置一遍即可实现,需要注意的是从节点要关闭数据库只读 < code>read only=0</code>。
<blockquote>
<h4 id="非Docker部署">非 Docker 部署</h4>
</blockguote>
<本篇教程也适用于非 Docker 部署的 MySQL,只需将本教程中的 docker 部分去除,以及自定
配置文件 <code>my conf.cnf</code> 中的配置添加到 MySQL 的 <code>my.cnf</code> 配置
件中即可。
<blockquote>
<h4 id="参考">参考</h4>
</blockguote>
< u >
<a href="https://ld246.com/forward?goto=https%3A%2F%2Fblog.csdn.net%2Fzyhlwzy%"
Farticle%2Fdetails%2F80569422" target=" blank" rel="nofollow ugc">https://blog.csdn.net/z
hlwzy/article/details/80569422</a> 
<a href="https://ld246.com/forward?goto=https%3A%2F%2Fwww.cnblogs.com%2Fsong">https://ld246.com/forward?goto=https%3A%2F%2Fwww.cnblogs.com%2Fsong
enjie%2Fp%2F9371422.html" target=" blank" rel="nofollow ugc">https://www.cnblogs.com/
ongwenjie/p/9371422.html</a>
```